# ۵COM

# Bluetooth Wireless USB Device User Guide

http://www.3com.com/ http://www.3com.com/productreg

Published April 2001 Version 1.1.1 SL-1020, SL-1021

3Com Corporation ■ 5400 Bayfront Plaza ■ Santa Clara, California ■ 95052-8145 Copyright © 2001 3Com Corporation. All rights reserved. No part of this documentation may be reproduced in any form or by any means or used to make any derivative work (such as translation, transformation, or adaptation) without written permission from 3Com Corporation.

3Com Corporation reserves the right to revise this documentation and to make changes in content from time to time without obligation on the part of 3Com Corporation to provide notification of such revision or change.

3Com Corporation provides this documentation without warranty, term, or condition of any kind, either implied or expressed, including, but not limited to, the implied warranties, terms or conditions of merchantability, satisfactory quality, and fitness for a particular purpose. 3Com may make improvements or changes in the product(s) and/or the program(s) described in this documentation at any time.

If there is any software on removable media described in this documentation, it is furnished under a license agreement included with the product as a separate document, in the hard copy documentation, or on the removable media in a directory file named LICENSE.TXT or !LICENSE.TXT. If you are unable to locate a copy, please contact 3Com and a copy will be provided to you.

#### UNITED STATES GOVERNMENT LEGEND

If you are a United States government agency, then this documentation and the software described herein are provided to you subject to the following:

All technical data and computer software are commercial in nature and developed solely at private expense. Software is delivered as "Commercial Computer Software" as defined in DFARS 252.227-7014 (June 1995) or as a "commercial item" as defined in FAR 2.101(a) and as such is provided with only such rights as are provided in 3Com's standard commercial license for the Software. Technical data is provided with limited rights only as provided in DFAR 252.227-7015 (Nov 1995) or FAR 52.227-14 (June 1987), whichever is applicable. You agree not to remove or deface any portion of any legend provided on any licensed program or documentation contained in, or delivered to you in conjunction with, this User Guide.

Unless otherwise indicated, 3Com registered trademarks are registered in the United States and may or may not be registered in other countries.

3Com and DynamicAccess are registered trademarks and the 3Com logo is a trademark of 3Com Corporation.

XTNDConnect PC is a registered trademark of Extended Systems.

Microsoft and Windows are registered trademarks of Microsoft Corporation.

The BLUETOOTH trademarks are owned by their proprietor and used by 3Com Corporation under license.

All other company and product names may be trademarks of the respective companies with which they are associated.

# **CONTENTS**

### INTRODUCTION TO BLUETOOTH WIRELESS TECHNOLOGY

Overview Bluetooth Wireless USB Device Optimized Antenna Software and Firmware Upgradeable

# INSTALLING YOUR BLUETOOTH USB DEVICE AND CONNECTION MANAGER

Bluetooth Installation CD Installing Your External Bluetooth USB Device and Virtual COM Ports Using Bluetooth Connection Manager Confirming Device Installation Reinstalling Drivers for Your Embedded Bluetooth USB Device Uninstalling Your Bluetooth USB Device and Virtual COM Ports Technical Support

### **REGULATORY INFORMATION**

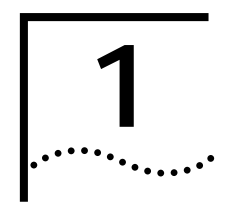

# INTRODUCTION TO BLUETOOTH WIRELESS TECHNOLOGY

| Overview                         | <ul> <li>Bluetooth wireless technology allows you to make short-range wireless connections to Bluetooth devices such as cellular phones, personal digital assistants (PDA), and desktop and notebook computers. Because Bluetooth wireless technology uses radio transmission, voice and data transmission are immediate. The mode of transmission that Bluetooth wireless technology uses ensures both protection from interference and secure data transfers.</li> <li>You might use Bluetooth wireless technology in these ways:</li> <li>Dial up to the Internet on your notebook over your Bluetooth cellular phone</li> <li>Send a fax from your notebook over your Bluetooth cellular phone</li> <li>Synchronize your Bluetooth PDA with your notebook</li> <li>Send your business card to anyone in a meeting who has a Bluetooth notebook or PDA</li> </ul> |
|----------------------------------|----------------------------------------------------------------------------------------------------|
|                                  | Chat with anyone in a meeting who has a Bluetooth notebook                                                                                                    |
|                                  | <ul> <li>Play a one-on-one serial game without a cable</li> </ul>                                                                                                    |
|                                  | <ul> <li>Send an e-mail from your training session without being wired to the network</li> </ul>                                                                                                    |
| Bluetooth Wireless<br>USB Device | The Bluetooth USB device uses a reliable radio frequency to transmit data wirelessly.                                                                                                    |
| Optimized Antenna                | The Bluetooth antenna provides powerful performance in all directions.                                                                                                    |
| Software and<br>Firmware         | Current software and firmware upgrades are available on the 3Com Web site at:                                                                                                    |
| Upgradeable                      | www.support.3com.com                                                                                                    |

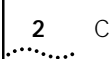

CHAPTER 1: INTRODUCTION TO BLUET

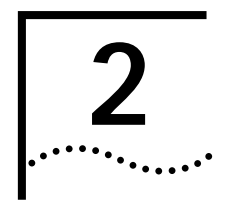

# INSTALLING YOUR BLUETOOTH USB DEVICE AND CONNECTION MANAGER

Bluetooth Installation CD

The *Bluetooth Installation CD* contains the following:

- Microsoft Windows 98 Second Edition (SE), 2000, and Millennium Edition (Me) setup programs and drivers
- Bluetooth Connection Manager by 3Com
- XTNDConnect PC mobile synchronization and management software
- 3Com Mobile Connection Manager
- README.TXT file with updated information about your Bluetooth USB device
- This Bluetooth Wireless USB Device User Guide
- Adobe Acrobat Reader

### Installing Your External Bluetooth USB Device and Virtual COM Ports

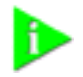

**NOTE:** If you are accessing this manual as part of the installation of your Bluetooth USB device, skip to step 3 below.

- 1 With the computer on and Windows 98 SE, 2000, or Me running,insert the *Bluetooth Installation CD* into the CD-ROM drive. The auto-start feature starts the installation. If auto-start is disabled on your computer, click *Start>Run* and type *D:\SETUP.EXE* (where D: is your CD-ROM drive).
- 2 Select Install Bluetooth Hardware.
- **3** Attach the USB device to the USB port (see the first illustration below). You are prompted to "Add new Hardware."

After attaching the USB device, if auto-start is enabled and nothing happens within five seconds, restart your computer and log in to Windows. The installation process will begin when the computer restarts.

4 Respond to the prompts to add the new hardware.

During the installation process, you may receive prompts for your Windows operating system installation CD. Insert the CD and indicate the correct path. The path for Windows 2000 is D:\DRIVERS.W2K. The path for Windows 98 SE is D:\DRIVERS.W98, and the path for Windows Me is D:\DRIVERS.WMe, where D: is your CD-ROM drive.

5 Your computer will go through a brief installation process during which it will display several windows indicating what is currently installing. THIS WILL TAKE SEVERAL MOMENTS.

- 6 Restart the computer whenever you are prompted.
- 7 From the *Bluetooth Installation CD*, select Step 2: *Install Bluetooth Software*. This installs Bluetooth Connection Manager, which allows your wireless Bluetooth device to communicate with other Bluetooth devices
- 8 Follow the prompts.

During software installation, the business card creation window appears, giving you the opportunity to create your business card now or wait until later. We suggest that you create your business card now.

- **9** Restart your computer whenever you are prompted.
- **10** To install other software programs, select *Install Additional Software* and follow the prompts.
  - .<<<< NOTE TO REVIEWERS: ILLUSTRATIONS ARE STILL IN PROGRESS >>>

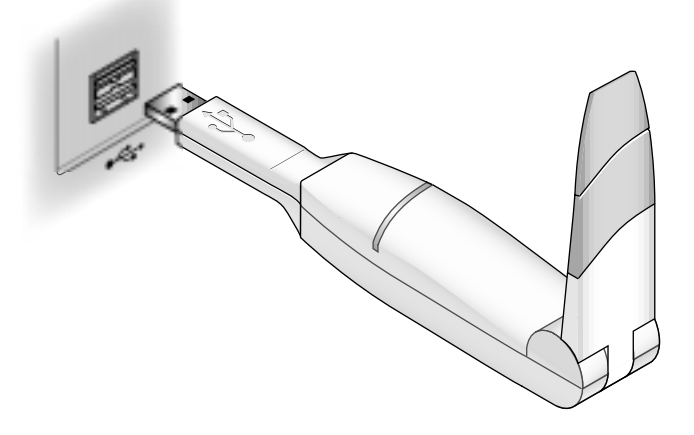

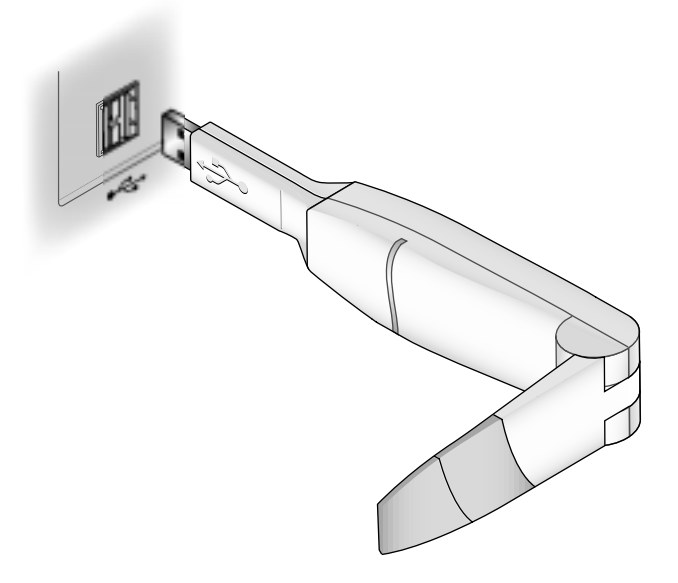

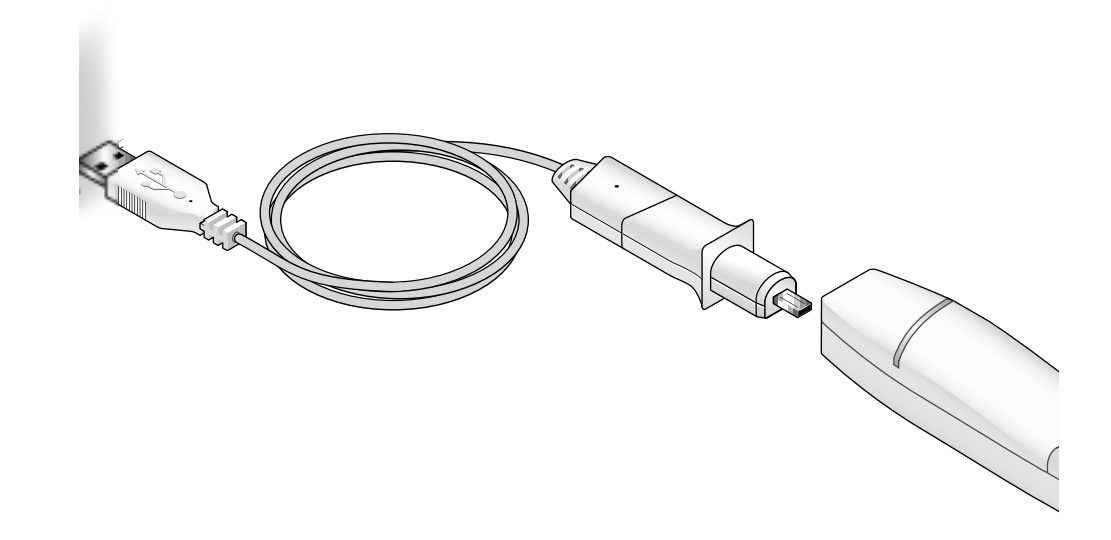

#### Using Bluetooth **Connection Manager**

### **Confirming Device** Installation

- Refer to Bluetooth Connection Manager's online help for detailed information about how to use Connection Manager and troubleshoot your Bluetooth wireless product.
- 1 With your Bluetooth USB device attached to the computer, double-click the My Computer icon.
- 2 Double-click the *Control Panel* icon.
- **3** Double-click the *System* icon.

The System Properties window appears, detailing your system setup.

- 4 If you are using Windows 2000, click the Hardware tab.
- 5 Click *Device Manager*. A list of devices appears, arranged by type.
- 6 Double-click Universal Serial Bus controllers.

One entry appears: 3Com Bluetooth USB device.

- 7 Double-click the entry to see the device's current status. It should display "This device is working properly."
- 8 Click Cancel to return to System Properties.
- 9 While inside the Control Panel, if you are using Windows 98 SE or Windows Me, double-click *Modems*. If you are using Windows 2000, double-click *Ports*.

Four entries appear: 3Com Bluetooth DUN Client, 3Com Bluetooth Fax Client, 3Com Bluetooth Serial Client, and 3Com Bluetooth Serial Host.

- **10** Double-click each entry to display a description of its current status. The device status should indicate "This device is working properly."
- 11 Click *Cancel* to return to System Properties.
- **12** Close the Control Panel.

5

### Reinstalling Drivers for Your Embedded Bluetooth USB Device

6

In normal circumstances, you will not need to reinstall drivers for your internal Bluetooth USB device; however, the need may arise if your hard drive is rebuilt or if your USB device is dropped from your devices list. To reinstall the drivers, follow these steps:

- 1 Be sure the computer is on, Windows 98 SE, 2000, or Me is running, and the USB device is attached.
- 2 Double-click the *Control Panel* icon.
- **3** Double-click the *System* icon.

The System Properties window appears, detailing your system setup.

- 4 If you are using Windows 2000, click the *Hardware* tab.
- 5 Click Device Manager. A list of devices appears, arranged by type.
- 6 Double-click Universal Serial Bus controllers.
- 7 Double-click 3Com Bluetooth USB device.
- 8 Select Driver.
- 9 Select Update Driver.
- 10 Select Next.
- **11** If you are using Windows 98 SE or Windows Me, select *Search for a better driver than the one your device is using now.*

If you are using Windows 2000, select Search for a suitable driver for my device.

- 12 Insert the *Bluetooth Installation CD* from 3Com into the CD ROM drive.
- 13 When you are prompted, select Specify a Location.
- 14 Check the *Specify a Location* checkbox.
- **15** When prompted, enter the path to the drivers:

Windows 2000: D:\DRIVERS\W2K

Windows 98 SE and Me: D:\DRIVERS\W98

where D:\ is the CD-ROM drive.

- 16 If you are using Windows 98 SE or Windows Me:
  - a Select View List.
  - **b** Select a driver.
  - c Select Install one of the other drivers.
  - d Click Ne xt.
  - e Click Finish.
- 17 While inside the Control Panel, if you are using Windows 98 SE or Windows Me, double-click *Modems*. If you are using Windows 2000, double-click *Ports*.

Four entries appear—3Com Bluetooth DUN Client, 3Com Bluetooth Fax Client, 3Com Bluetooth Serial Client, and 3Com Bluetooth Serial Host.

- **18** Double-click one entry.
- 19 Select the Drivers tab.
- **20** Click *Update Driver*.
- 21 Click Next.

- **22** If you are using Windows 2000, select *Search for a suitable driver for my device*. If you are using Windows 98 SE or Windows Me, select *Search for a better driver than the one your device i s using now*.
- 23 Insert the Bluetooth Installation CD from 3Com into the CD-ROM drive.
- 24 When prompted, select *Specify a Location*.
- 25 Check the Specify a Location checkbox and enter the path to the drivers.

The path to the drivers for Windows 2000 is D:\DRIVERS.W2K; for Windows 98 SE is D:\DRIVERS.W98; and for Windows Me D:\DRIVERS.WME.

- 26 If you are using Windows 98 SE or Windows Me follow these steps:
  - a Select View List.
  - **b** Select a driver.
  - c Select Install one of the other drivers.
- 27 Click Next.
- 28 Click Finish.
- 29 Repeat steps 18 through 28 for each of the other three drivers.
- **30** Close the Control Panel.

### Uninstalling Your Bluetooth USB Device and Virtual COM Ports

- **1** With your Bluetooth USB device inserted in the computer, double-click the *My Computer* icon.
- 2 Double-click the *Control Panel* icon.
- 3 Double-click the System icon.

The System Properties window appears, detailing your system setup.

- 4 If you are using Windows 2000, click the *Hardware* tab.
- 5 Click Device Manager.

A list of devices appears, arranged by type.

- 6 Double-click Universal Serial Bus controllers.
- 7 If you are using Windows 2000, double-click *3Com Bluetooth USB device*, select the *Drivers* tab, click *Uninstall* and *OK*.

If you are using Windows 98 SE or Me, select elect *3Com Bluetooth USB device*. Click *Remove* followed by *Cancel*.

8 While inside the Control Panel, in Windows 2000, double-click *Ports*. In Windows 98 SE and Me, double-click *Modems*.

Four entries appear—3Com Bluetooth DUN Client, 3Com Bluetooth Fax Client, 3Com Bluetooth Serial Client, and 3Com Bluetooth Serial Host.

**9** If you are using Windows 2000, double-click one entry. Select the *Drivers* tab, click *Uninstall* and *OK*. Repeat this step for the other three entries.

If you are using Windows 98 SE or Me, select one entry. Click *Remove*. Repeat this step for the other three entries.

.....7

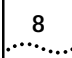

CHAPTER 2: INSTALLING YOUR

### **EXHIBIT 8: USER MANUAL**

- **10** Select *Cance* to return to System Properties.
- **11** Close the Control Panel.

# **Technical Support** For support for your internal Bluetooth USB device, contact your notebook manufacturer.

For support for your external Bluetooth USB device or for Bluetooth Connection Manager by 3Com, check the 3Com support Web site at

#### www.support.3com.com

#### **REGULATORY INFORMATION**

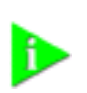

NOTE: This product contains encryption. It is unlawful to export out of the U.s. without obtaining a U.S. Export License.

FCC Part 15 Notice (Applicable to use within the USA)

**UNINTENTIONAL RADIATOR** 

Operation is subject to the following two conditions: (1) this device may not cause interference, and (2) this device must accept any interference, including interference that may cause undesired operation of the device.

The user may find the following booklet prepared by the Federal Communications Commission helpful: *The Interference handbook*.

This booklet is available from the U.S. Government Printing Office, Washington, D.C. 20402. Stock No. 004-000-00345-4.

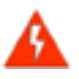

**WARNING:** This equipment has been tested and found to comply with the limits for a Class B digital device as applicable, pursuant to Part 15 of the FCC Rules. These limits are designed to provide reasonable protection against harmful interference in a residential installation. This equipment generates, uses and can radiate radio frequency energy and, if not installed and used in accordance with the instructions, may cause harmful interference to radio communications. However, there is no guarantee that interference will not occur in a particular installation. If this equipment does cause harmful interference to radio or television reception, which can be determined by turning the equipment off and on, the user is encouraged to try to correct the interference by one or more of the following measures:

- Reorient or relocate the receiving antenna.
- Increase the separation between the equipment and receiver.
- Connect the equipment into an outlet on a circuit different from that to which the receiver is connected.
- Consult the dealer or an experienced radio/TV technician for help.

MANUFACTURER'S DECLARATION OF CONFORMITY 3Com Corporation 3930 W. Parkway Blvd. West Valley City, UT 84170 (800) 527-8677

Declares that the Product:

Date: 28 May 2001 Brand Name: 3Com Corporation M/N: SL-1020, SL-1021 Equipment Type: Bluetooth Wireless device

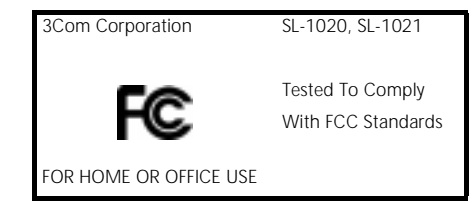

INTENTIONAL RADIATOR

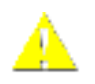

CAUTION: FCC Radio-Frequency Exposure Notice

This device generates and radiate radio-frequency energy. In order to comply with FCC radio-frequency radiation exposure guidelines for an uncontrolled environment, this equipment has to be installed and operated while maintailing a minimum body to antenna distance of 2.5 cm (1.0 inch).

This wireless product does not contain any user serviceable components. Any unauthorized product changes or modifications will invalidate 3Com's warranty and all applicable regulatory certifications and approvals.

| INDUSTRY CANADA NOTICE<br>(Applicable for use within<br>Canada) | This device complies with Canadian RSS-210.                                                                                                    |
|-----------------------------------------------------------------|----------------------------------------------------------------------------------------------------|
|                                                                 | To prevent radio interference to the licensed service, this device is intended to be operated indoors and away from windows to provide maximum shielding. Equipment (or its transmit antenna) that is installed outdoors is subject to licensing.                                                                                                    |
|                                                                 | The installer of this radio equipment must ensure that the antenna is located or pointed such that it does not emit RF field in excess of Health Canada limits for the general population; consult Safety Code 6, obtainable from Health Canada's website www.hc-sc.gc.ca/rpb.                                                                                                |
| Avis de conformité à la<br>réglementation<br>d'Industrie Canada | Cet appareil est conform à la norme CNR-210 du Canada.                                                                                                    |
|                                                                 | Pour empêcher que cet appareil cause du brouillage au service faisant l'objet d'une licence, cet appareil doit être utilisé à<br>l'intérieur seulement et devrait êtra placé loin des fenêtres afin de fournir un écran de blindage maximal.                                                                                                    |
|                                                                 | L'installateur du présent matériel radio doit s'assurer que l'antenne est située ou pointée de manière à ce que cette derniére<br>n'émette pas de champs radioélectriques supérieurs aux limites spécifiées par Santé Canada pour le grand public; condulter le<br>Code de sécurité 6, disponible sur le site Web de Santé Canada, à l'adresse suivante: www.hc-sc.gc.ca/rpb. |
| SAFETY                                                          | This equipment has been evaluated according to the following safety standards and is intended for use only in Information Technology Equipment which has been evaluated to these or other equivalent standards:                                                                                                    |
|                                                                 | UL Standard 60950 / CSA C22.2 No. 60950                                                                                                    |
|                                                                 | IEC 60950                                                                                                    |
| EUROPEAN COMMUNITY CE                                           | ((                                                                                                    |
| NOTICE                                                          | Marking by the symbol indicates compliance of this equipment to the R&TTE Directive 1999/5/EC.Such marking is indicative that this equipment meets or exceeds the following technical standards:                                                                                                    |
|                                                                 | ETS 300 328 — Electromagnetic compatibility and Radio spectrum Matters (ERM); Wideband Transmission systems; data transmission equipment operating in the 2,4GHz ISM band and using spread spectrum modulation techniques                                                                                                    |
|                                                                 | <ul> <li>ETS 300 826 — Electromagnetic compatibility and Radio spectrum Matters (ERM); Electromagnetic Compatibility (EMC)<br/>standard for 3,4 GHz wideband transmission systems and High PErformance Radio Local Area Network (HIPERLAN)<br/>equipment</li> </ul>                                                                                                    |
|                                                                 | <ul> <li>EN 55022 (1998) — Limits and Methods of Measurement of Radio Interference Characteristics of Information<br/>Technology Equipment. (CISPR 22 Class B).</li> </ul>                                                                                                    |
|                                                                 | EN 55024 (1998) — Information technology equipment - Immunity characteristics - Limits and methods of measurement.                                                                                                    |
|                                                                 | <ul> <li>ES 59005 — Considerations for the evaluation of human exposure to electromagnetic fields (EMFs) from mobile<br/>telecommunication equipment (MTE) in the frequency range 30 MHZ - 6 GHz</li> </ul>                                                                                                    |
|                                                                 | <ul> <li>EN 60950 — Safety of information technology equipment, including electrical business equipment</li> </ul>                                                                                                    |
|                                                                 | This device may be used throughout the European Community.                                                                                                    |

User Guide version 1.1.0 Published April, 2001

### **INDEX**

### Α

Adobe Acrobat Reader

### В

Bluetooth Connection Manager Bluetooth wireless technology Bluetooth Wireless USB Device

### D

Drivers reinstalling

### Ε

External Bluetooth USB Device

### I

Installation confirming driver reinstall External Bluetooth USB Device Internal Bluetooth USB Device

### Μ

Mobile Connection Manager

### R

radio transmission

#### U

Uninstall Upgrades

#### V

Virtual COM Ports

#### Х

XTNDConnectPC®